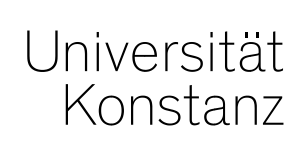

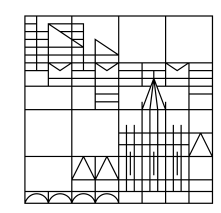

# Schulung CM3 Leistungsverbuchung in ZEuS

Konstanz, Juni 2020

#### Inhalte

- 1. Überblick

  - Rollen der Leistungsverbuchung
- 2. Leistungsverbuchung
  - 1. Prüfungsweise
    - Lehrperson/Prüfer
    - Sachbearbeiter
  - 2. Studierendenweise (nur Sachbearbeiter)
    - Neue Leistung anlegen
    - Bewertung für bestehende Leistung eintragen/ändern
    - Anerkennungen
    - Leistung (individuell) umbuchen
  - 3. Sonderfälle
    - Zusatzversuche
    - Teilnoten
    - Fächerübergreifende Verbuchung
- 3. Raum für Fragen

#### **Hinweis**

- 1. LEPB = prüfungsweise Leistungsverbuchung
- 2. LESB = studierendenweise Leistungsverbuchung

#### 1. Konzeption von Prüfungen in ZEuS

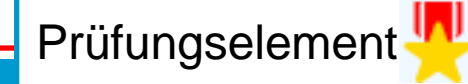

Langfristig gültige, semesterunabhängige Prüfung

- Titel
- Prüfungs- und Bewertungsart
- Zuordnungen und Verknüpfungen (Prüfungsordnung, anbietender Fachbereich)

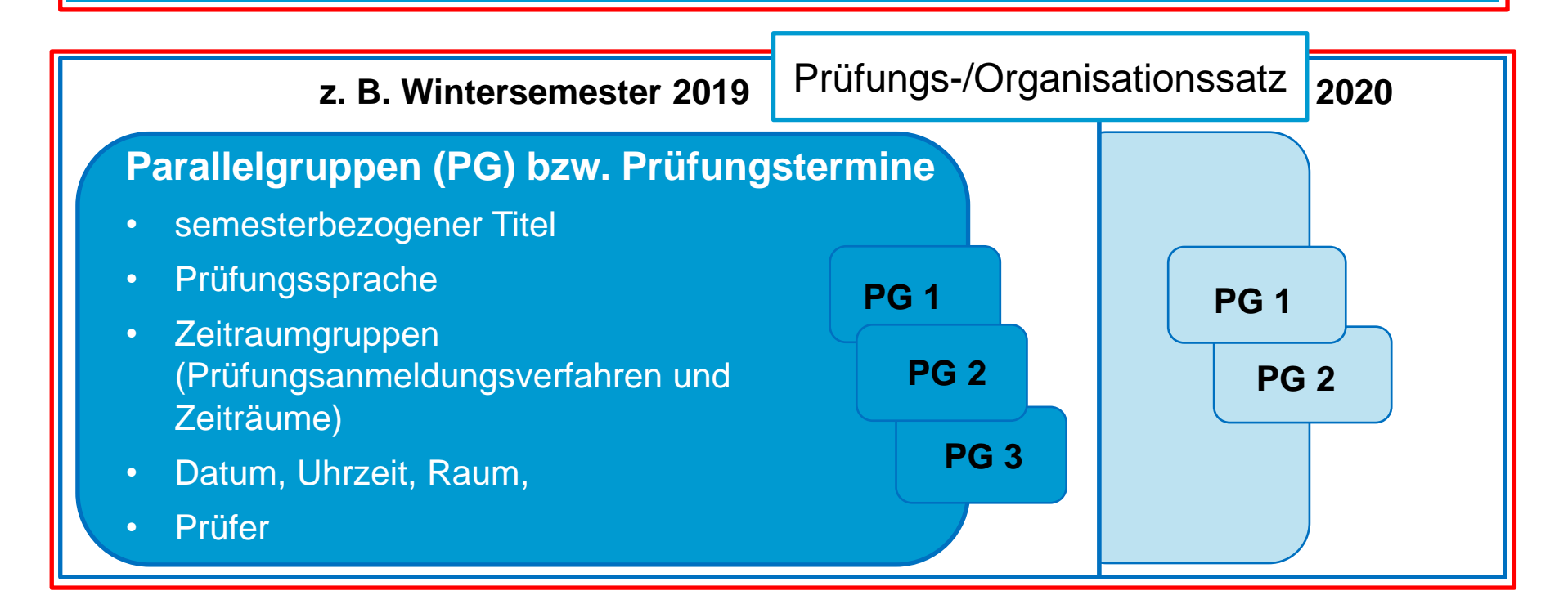

#### 1. Rollen der Leistungsverbuchung

- verbuchende Rechte haben ausschließlich folgende Rollen:
  - *Leistungsverbuchung*: LEPB und LESB
  - Lehrperson online +, Lehrperson erweitert, Lehrperson Sport: LEPB
  - Senior-Manager ZPA: LEPB und LESB
- **lesende** Rechte hat außerdem die Rolle **Fachstudienberater**

#### **1. Rollen der Leistungsverbuchung - Zugriffsrechte**

#### Rolle Leistungsverbuchung:

- Zugriffs- und Verbuchungsrechte werden über Organisationseinheit der Rolle gesteuert
- Lehrperson-Rollen:
  - Zugriffs- und Verbuchungsrechte werden über Eintrag als verantwortlicher Dozent am Prüfungssatz gesteuert
- Rolle Senior-Manager ZPA:
  - Zugriffs- und Verbuchungsrechte werden über Organisationseinheit der Rolle gesteuert.
    Diese Rolle hängt für gewöhnlich an der Uni Konstanz
- Rolle Fachstudienberater:
  - Zugriffs- und Verbuchungsrechte werden über Organisationseinheit der Rolle gesteuert

#### 1. Rollen der Leistungsverbuchung

Rolle Leistungsverbuchung hängt entweder am Fachbereich oder an der Uni Konstanz:

- Leistungsverbuchung Fachbereich XY
  - Zugriff auf Studierende in **eigenen** POs (egal ob abgeschlossen oder nicht)
  - Leserechte an Leistungen **aller** Fachbereiche dieser Studierenden
  - Bearbeitungsrechte nur an Leistungen aus eigenen POs
  - Kein Zugriff auf Erasmus-Studierende
  - Fächerübergreifende Verbuchung **nicht** möglich
  - Komfortfunktionen nutzbar
- Leistungsverbuchung Uni Konstanz
  - Zugriff auf **alle** Studierende inklusive Erasmus-Studierende
  - Lese- und Bearbeitungsrechte an **allen** Leistungen
  - Fächerübergreifende Verbuchung möglich
  - Komfortfunktionen nicht nutzbar

02.07.2020 Prüfungsmanagement in ZEuS

Zur Verbuchung fächerübergreifender Leistungen und Zugriff auf Erasmus-Studierende

Für die tägliche Arbeit

# 2.1 Leistungsverbuchung prüfungsweise Allgemeines

- wird genutzt, wenn Leistungen für eine Prüfung verbucht werden sollen
- massenhafte Bearbeitung möglich
- Bewertungen für fachfremde Studierende können verbucht werden
- Zusatzversuche können **nicht** eingetragen werden
- die Zuordnung von Leistungen kann **nicht** geändert werden

### 2.1 Leistungsverbuchung prüfungsweise

Demonstration im System

#### 2.1 Leistungsverbuchung prüfungsweise Sachbearbeiter – Leistungen händisch eintragen

**Demonstration im System** 

#### 2.2 Leistungsverbuchung studierendenweise Allgemeines

Menüpunkt: Leistungen > Leistungen bearbeiten pro Studierendem

- wird genutzt, wenn Leistungen für einen bestimmten Studierenden verbucht werden sollen
- fachfremde Studierende können nur mit der entsprechenden Rolle bearbeitet werden
- Zusatzversuche können angelegt werden
- die Zuordnung von Leistungen kann geändert werden (Umbuchen)

#### Funktionen:

- Studiengänge an- und abwählen
- Tabelle anpassen
- Soll/Ist ein-/ausblenden
- Leistungen suchen/filtern

#### 2.2 Leistungsverbuchung studierendenweise Neue Leistung/neuen Versuch anlegen

- über Reiter "Neue Leistung anlegen"
- über SOLL-Anzeige in den Leistungsdaten

#### 2.2 Leistungsverbuchung studierendenweise Bestehende Leistung bearbeiten

- Bewertung, Status und Bonus eintragen
- Organisationssatz zuordnen

#### 2.2 Leistungsverbuchung studierendenweise Anerkennung anlegen

- als Anerkennung für bestehendes Prüfungselement
- mithilfe von Anerkennungselement

### 2.2 Leistungsverbuchung studierendenweise

#### Anerkennung anlegen für bestehendes Prüfungselement

- Leistung anlegen bzw. Bearbeitungsmaske öffnen
- Reiter "Zusatzangaben"
- Anerkennung = Ja
- Felder befüllen und speichern
- wenn Anerkennungsart = "Leistung an Hochschule im Ausland erbracht", kann ein vorher erfasster Auslandsaufenthalt zugeordnet oder ein neuer hinzugefügt werden

#### **2.2 Leistungsverbuchung studierendenweise** Anerkennung anlegen für Anerkennungselement

- Anerkennungselement in den Leistungdaten (SOLL) suchen und "Leistung anlegen"
- Maske befüllen und Häkchen setzen bei "Anerkennung?"
- restliche Felder befüllen und speichern
- die Anerkennung individuell umbuchen

#### 2.2 Leistungsverbuchung studierendenweise Leistungen umbuchen

- Leistung über Pfeile umbuchen (Reiter Leistung umbuchen)
  - > Wenn Leistung in Ziel-PO vorgesehen ist
- Individuelles Umbuchen
  - Wenn Leistung nicht in Ziel-PO vorgesehen ist (zumindest nicht an der gewünschten Stelle)

#### 2.2 Leistungsverbuchung studierendenweise Leistung umbuchen

- Auf rot-grüne Pfeile hinter der umzubuchenden Leistung klicken
- Rechts das gewünschte Ziel-Modul wählen und die Leistung mit erneutem Klick auf die rotgrünen Pfeile umbuchen

#### 2.2 Leistungsverbuchung studierendenweise Leistung individuell umbuchen

- im Studienverlauf **nur** die Ziel-PO auswählen
- in den Reiter "Individuelles Umbuchen" wechseln
- die Leistung auf der linken Seite suchen und anhaken
- auf der rechten Seite das Ziel-Modul wählen und auf die rot-grünen Pfeile klicken
- im sich öffnenden Overlay "Alternative Zuordnung" wählen
- Häkchen bei "Anrechnung?" setzen und "x CP wie an Prüfung selbst festgelegt" wählen
- Leistung durch Klick auf den entsprechenden Button umbuchen
- Ggf. kurz überprüfen, ob die Leistung mit den korrekten ECTS verbucht wurde

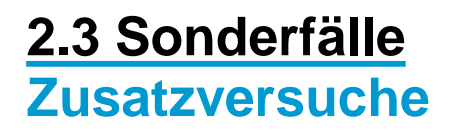

- nur studierendenweise möglich
- Versuch = x eintragen
- wenn aktueller Versuch maximale Anzahl möglicher Versuche überschreitet, muss im Dropdown unter Freiversuch etwas ausgewählt werden (bspw. Freiversuch zur Notenverbesserung, Zusatzversuch möglich), damit sich die Leistung speichern lässt

#### 2.3 Sonderfälle Teilnoten

- nur studierendenweise möglich
- Teilnoten können erst nach Anlegen und Speichern der Leistung eingetragen werden
- Leistung bearbeiten > Reiter Leistungsdaten
- Im Bereich Prüfer und Teilnoten "Neuen Eintrag anlegen"
- Prüfer auswählen
- Note und Gewichtung eintragen (entweder von 1, 10 oder 100; ZEuS korrigiert entsprechend auf 0,x)

## Gibt es noch weitere Fragen?